# TOOLDESIGNER

# **ToolDesigner 2012 Release Summary**

October 2011

#### Overview

ToolDesigner 2012 is major release that includes enhancements as well as customer requested software modifications and corrections. This release also includes all corrections and changes from ToolDesigner 2010 Service Pack 1. This release summary briefly describes the software changes for this release including those from Service Pack 1.

### Installation

ToolDesigner 2012 is the first release from AMT Software. Accordingly the installation paths for program files and data files have been modified to reflect this.

By default program files are installed under the directory indicated by the Windows environment variable *ProgramFiles*. For a typical installation on a 32-bit edition of Windows, the program files are installed in c:\Program Files\AMT Software\ToolDesigner 2012. On 64-bit editions of Windows the installation path is: c:\Program Files (x86)\AMT Software\ToolDesigner 2012.

| Operating System | Default Installation Path                             |
|------------------|-------------------------------------------------------|
| Windows – 32 bit | C:\Program Files\AMT Software\ToolDesigner 2012       |
| Windows – 64 bit | C:\Program Files (x86)\AMT Software\ToolDesigner 2012 |

Similarly, program data files are installed where the environment variable *ProgramData* indicates. For a typical installation c:\Program Data\AMT Software\ToolDesigner on Windows Vista, Windows Server 2008 and Windows 7 and c:\Documents and Settings\All Users\Application Data\AMT Software\ToolDesigner on Windows XP.

| Operating System | Program Data Path                                                              |
|------------------|--------------------------------------------------------------------------------|
| Windows XP       | C:\Documents and Settings\All Users\Application Data\AMT Software\ToolDesigner |
| Windows Vista    | C:\Program Data\AMT Software\ToolDesigner                                      |
| 2008 Server      | C:\Program Data\AMT Software\ToolDesigner                                      |
| Windows 7        | C:\Program Data\AMT Software\ToolDesigner                                      |

#### Automatic Migration of Data from a Previous Version

At the conclusion of the installation process the installation program will inspect your computer looking for a previous version of ToolDesigner. If any previous version of ToolDesigner is detected on the computer, the data files and settings for the most recent version of ToolDesigner are copied to the new installation path. This means that if you have customized program data files such as mold components or library macros, those file(s) will be copied to the new installation path for program data.

When you start either ExpertCAD 3D or ExpertCAD for the first time, any custom configuration file that from a previous version in your personal folder (e.g. ExpertCAD3D.cfg) is copied to the new installation path, updated and sourced into the program. You do not need to copy these files yourself.

#### ToolDesigner 2012 Program Group

ToolDesigner 2012 is installed entirely separately from any previous versions of the software. It is not necessary to uninstall older version(s) of the software. In fact you can continue to use both 2012 and older versions if you wish on the same computer.

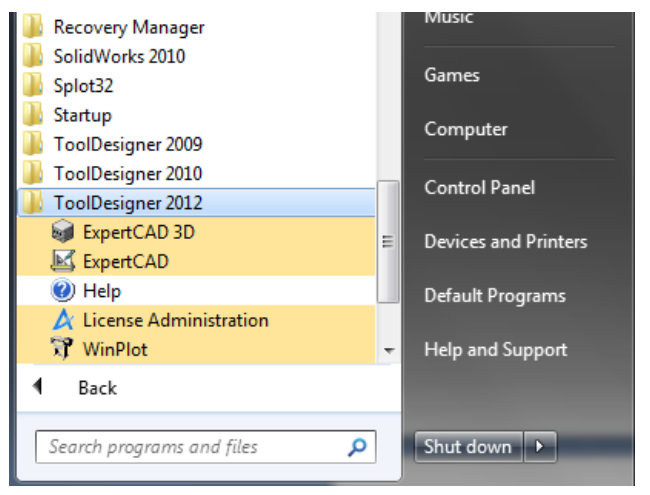

This computer has ToolDesigner 2012 and earlier versions (2010 and 2009) installed on it.

#### Licensing

If you are using floating licenses, a new license file will be sent you via e-mail prior to or concurrent with the shipment of your 2012 software. Because the licensing authority has changed to AMT Software it is necessary for you to install the FlexNet floating license software from Flexera along with your new license file. The software for this installation is included on the CD with your ToolDesigner software.

AMT Software has licensed both the 32-bit and 64-bit editions of FlexNet. This means that you can designate a 64-bit computer as the license server. This was not possible in previous releases.

If you are using node-locked licensing (USB key) you will *not* need to update your hardware key. There are no changes for node-locked licensing.

### Software Updates

A new menu item in the Help menu will check our web site for any software updates that have been published since the last time you updated your software.

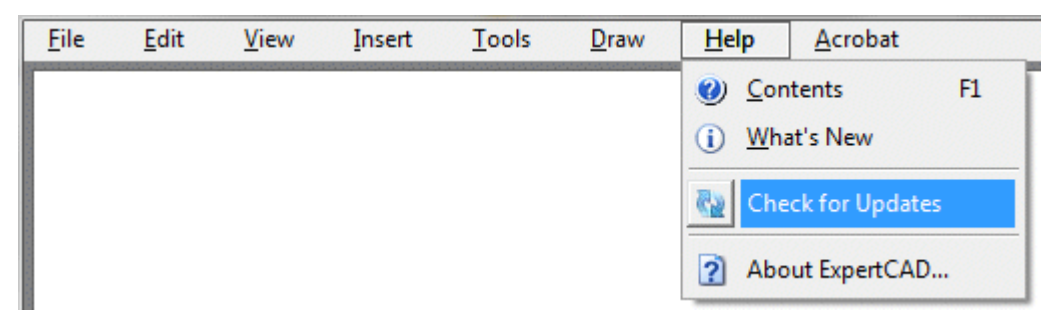

Choosing Check for Updates runs an application program that contacts our web site and checks available update(s) for your software against your currently installed version. If there is an update you'll be asked whether or not you wish to install it. By providing this feature we can make it possible to provide you with timely updates as they become available without having to wait for the next release or service pack.

## **Revised Help System**

The Help provided with your software has been revised and updated to use HTML format. Virtually all the relevant product documentation can be viewed and navigated using any internet browser (Internet Explorer, Chrome, Firefox, ...). Previous versions used a compiled HTML format (.chm) which became problematic because the help could not be launched from newer versions of browsers because of security measures that have been added to those programs.

## ExpertCAD 3D

When trimming a surface using multiple disconnected but adjacent profiles, the trimming would fail or produce the wrong results because the profiles were not being joined together to form a single trim curve. This problem has been corrected so that disjoint profiles are automatically joined together if possible prior to trimming the surface.

Display problems with "phantom lines" being drawn on the screen when dynamically rotating the part data have been corrected. Several issues with deleted profiles and surfaces reappearing on the screen have been addressed for this release. The floor and ceiling limits for zoom magnification have been lifted. Previous versions would impose a cap to prevent overflow conditions however this had the detrimental effect of breaking some custom macros.

The sub-region shaded display feature has been corrected to work when there is more than one 3D view posted to the screen. The previous version would produce a segmentation violation if used with multiple views.

The capability to import ExpertCAD 2D dimensions as ExpertCAD 3D dimensions has been reinstated as an option.

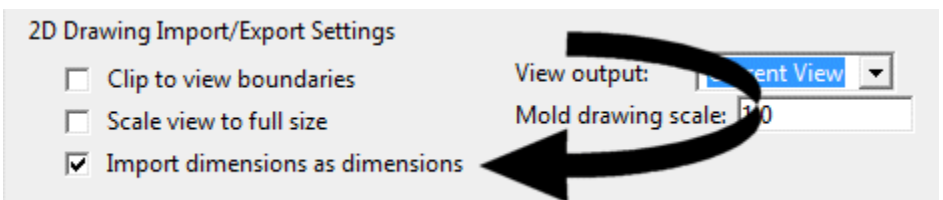

Enable the Import dimensions as dimensions on the Import/Export property sheet of the Tools/Options tabbed dialog to cause ExpertCAD 3D to attempt to map ExpertCAD dimensions to 3D dimension entities. Because ExpertCAD has a more comprehensive implementation of dimensioning, it is not always possible to covert to an ExpertCAD 3D dimension depending on the type of dimension and its characteristics. When it is not possible to convert to a dimension entity or the dialog switch has been disabled, ExpertCAD dimensions are imported as 3D profiles and 3D text entities instead of dimensions.

An option has been added to the File I/O property sheet of the Tools/Options dialog to allow you to automatically terminate a session when it has been idle for a designated period of time:

| Automatic save and exit on idle                      |     |
|------------------------------------------------------|-----|
| Save and exit if idle longer than this many minutes: | 120 |

In the example above, if the application is idle for 2 hours, the program will save the design currently being worked on and exit. This can be helpful for offices that use floating licenses to

release a license for use by others. This option is available in both ExpertCAD 3D and ExpertCAD.

The *Fit to paper* option on the Print/Plot property sheet in the Tools/Options dialog has been corrected to function properly.

The option to choose a *Plotter designation* on the dialog has been corrected to always show the available selections from the plotcap.txt file. Previous versions would always show the default settings.

Choosing the Create 4 Views icon several times in a row would cause a segmentation violation to occur. This problem has been corrected such that the error will no longer occur.

The mold components library module has been corrected to properly find and display all available components in the user interface.

#### ExpertCAD

The *make-boundary* command has been corrected to work properly regardless of the position of the geometry on the drawing. The previous version could cause a segmentation violation. Crosshatching and area properties use this command to find the periphery of the boundary to use in the absence of a current line hence those features were prone to fail.

The class *attribute* has been corrected to include all entities with the specified attribute name and optional value(s).

A segmentation violation when inserting a call to a nested symbol into a drawing has been corrected. Nested symbols (symbols with calls to other symbols) are allowed so long as the nested call doesn't reference itself.

The command *clip* has been corrected. The previous version would cause a segmentation violation to occur.

A number of discrete corrections for AutoCAD translation have been made for this release. Refer to the table of resolved issues to see all the issues addressed.

#### Maintenance

The Help button on the WinPlot dialog has been corrected to bring up the appropriate help documentation

The ScriptLink text buffers APPDATA\_PATH and COMMON\_APPDATA\_PATH have been implemented as read/write text buffers. This allows for customers to change the path where the application look for their configuration files and external data files. In previous releases these were always read-only.

The width of property sheets in tabbed dialogs was too small depending on the font used by Windows. These dialogs have been corrected to size properly to accommodate different font sizes.

Save dialogs have been corrected to allow files to be saved at the root level of a file system (e.g. C:\).

## **Platform Support**

ToolDesigner 2012 is compatible with both the 32-bit and 64-bit version of Microsoft Windows. A 32-bit edition of ToolDesigner is installed

| Operating System    | 32-bit       | 64-bit | Revision Level |
|---------------------|--------------|--------|----------------|
| Windows 7           | $\checkmark$ | ✓      | All            |
| Windows Vista       | $\checkmark$ | ✓      | All            |
| Windows Server 2008 | $\checkmark$ | ✓      | All            |
| Windows XP          | ✓            | ✓      | All            |
| Windows 2000        | ×            | ×      | None           |

Operating System Notes:

- Parallel port dongles are supported for Windows XP 32-bit operating system only. All other platforms require a USB dongle..
- Windows 2000 is no longer a supported operating system. The software will not install on a Windows 2000 operating system. You must upgrade your computer to a modern version of Windows to install ToolDesigner 2012.

## **Resolved Software Requests**

When you report a problem or request an enhancement, our customer service representative will input your request into our software lifecycle management system and give you an ID number. Listed in the table below are the ID number and a synopsis of each record from our system that has been discharged for this release.

| Record ID | Synopsis                                                                                                    |
|-----------|----------------------------------------------------------------------------------------------------|
| 20        | ExpertCAD 3D will issue a segmentation violation error when reading this file.                                                                                                    |
| 66        | View creation in ExpertCAD 3D will fail if more than 32 views are created/deleted in the span of 10 commands or less.                                                                |
| 81        | Can't create a 1-point style 31 (point line) in ExpertCAD 3D.                                                                                                    |
| 82        | The render application in ExpertCAD 3D is not updating when surface colors are changed.                                                                                              |
| 83        | The 'undo' feature is not working in ExpertCAD 3D for a 3-point arc.                                                                                                    |
| 86        | The crosshatch in this AutoCAD file can't be imported into ExpertCAM for machining.                                                                                                  |
| 88        | The default file name supplied for Save file dialogs omits the '\' character(s).                                                                                                    |
| 89        | Can't translate this ExpertCAD file to PDB format.                                                                                                    |
| 90        | Some entities are missing when this AutoCAD file is imported into ExpertCAD                                                                                                    |
| 91        | Zoom to Selection feature is missing in ExpertView.                                                                                                    |
| 92        | Sizing of arrows in proportion to text size does not work in ExpertCAD.                                                                                                    |
| 93        | One of the support phone numbers on the Help/About dialog is incorrect.                                                                                                    |
| 94        | The text buffers DIMEN_FILL_COLOR, DIMEN_TEXT_COLOR and TEXT_FILL_COLOR are incorrectly listed as unnecessary text buffers when the Tools/Purge/Unused Text Buffers feature is used. |
| 96        | Dimension text size is not being remembered properly if True Type font is being used for dimension text.                                                                             |
| 97        | Send to Prospector does not generate the geometry needed for machining when text notes using True Type font(s) are output.                                                           |
| 98        | Plotting incorrectly requires the entry 'hpgl2aC' in the plotcap.txt file.                                                                                                    |
| 101       | The option to output the Front view to an Adobe PDF file is missing in ExpertCAD 3D.                                                                                                 |
| 102       | Add a command line switch for "safe mode" that would start an application but not source in any configuration files.                                                                 |
| 103       | The examples shown in the ExpertCAD Reference Manual for use of the 'intersect' command are incorrect.                                                                               |
| 105       | The Send to Prospector menu items in the File menu do not activate even though Prospector is installed.                                                                              |

| 106  | Converting this IGES file to PDB incorrectly translated the trimmed surfaces of revolution.                                                                  |
|------|----------------------------------------------------------------------------------------------------|
| 107  | Converting this IGES file to PDB incorrectly translated the trimmed surfaces of revolution.                                                                  |
| 111  | Revise installation of the HASP driver software for the Windows 7 operating system.                                                                          |
| 111  | Hiding/Unhiding entities on a per-view basis is not working properly in ExpertCAD 3D.                                                                        |
| 112  | Allow licensing of AMT software using remote desktop with a USB security key on the server.                                                                  |
| 115  | The indicator point used for extending a surface in ExpertCAD 3D is not being deleted after the surface is extended.                                         |
| 116  | Display lists for deleted entities are not being deleted causing "phantom geometry" to be shown ExpertCAD 3D.                                                |
| 117  | Display lists for deleted entities are not being deleted causing "phantom geometry" to be shown ExpertCAD 3D.                                                |
| 118  | The ScriptLink command to hide an icon in a dialog is not working correctly.                                                                                 |
| 119  | Display lists for deleted entities are not being deleted causing "phantom geometry" to be shown ExpertCAD 3D.                                                |
| 120  | The command to join curves in the current class is not working the same way as it did in previous releases of ExpertCAD 3D.                                  |
| 121  | Remove the floor and ceiling for the zoom factor in ExpertCAD 3D.                                                                                            |
| 122  | The 'undo' command in ExpertCAD 3D is not properly restoring the design in this sequence of events.                                                          |
| 123  | The Print/Plot property sheet doesn't update with the latest information from the plotcap file.                                                              |
| 124  | The display list for a surface being deleted is not removed from the screen unless a redraw is issued.                                                       |
| 125  | The "flatten" class operator in ExpertCAD 3D in not maintaining the line style and other characteristics of the profile(s) that are affected.                |
| 126  | Geometry is not being drawn when dynamically rotating the part data in ExpertCAD 3D.                                                                         |
| 127  | Phanton geometry is left behind when dropping points on these profiles in ExpertCAD 3D.                                                                      |
| 128  | Remove the floor and ceiling for the zoom factor in ExpertCAD 3D.                                                                                            |
| 129  | Current line is not being restored correctly after an undo in ExpertCAD 3D.                                                                                  |
| 130  | Construction lines in ExpertCAD 3D are disappearing when zooming in and out.                                                                                 |
| 131  | Profiles are not being created correctly when this ExpertCAD 3D data file is read.                                                                           |
| 132  | Changing units in ExpertCAD 3D is not updating the dimensions to reflect the new system of units.                                                            |
| 134  | The Fit to Paper switch in the Print/Plot property sheet is not working properly in ExpertCAD 3D.                                                            |
| 135  | After using the 'grab edge' short key in ExpertCAD 3D, 2 profiles are apparently created instead of just 1.                                                  |
| 136  | Cutting a section in ExpertCAD 3D can cause other geometry to be inadvertently modified.                                                                     |
| 137  | A segmentation violation error occurs when extending this surface in ExpertCAD 3D.                                                                           |
| 139  | Surface trimming in ExpertCAD 3D is failing with this set of surfaces and profiles as input.                                                                 |
| 140  | Offset of one or more of the surfaces in this data set is causing a segmentation violation in ExpertCAD 3D.                                                  |
| 142  | ExpertCAD 3D does not display this file correctly.                                                                                                    |
| 143  | The setting for the name of the font to use in the message area is not being saved to the configuration (.cfg) file.                                         |
| 144  | The Help button on the WinPlot dialog application does not bring up the help for WinPlot.                                                                    |
| 145  | Add the ability to import 2D dimensions from ExpertCAD files as 3D dimensions where possible.                                                                |
| 146  | The Import/Export page of the Tools/Options property sheet is not wide enough to allow the drop-down control on the right side of the dialog to be accessed. |
| 147  | Choosing the create-4-views icon several times in a row in ExpertCAD 3D will result in a segmentation violation error.                                       |
| 148  | The sub-region shade feature in ExpertCAD 3D will produce a segmentation violation when using more than a single view.                                       |
| 149  | Stray lines are drawn when rotating this part data in ExpertCAD 3D.                                                                                          |
| 150  | Create a log file to report the actions taken to finalize installation of the software.                                                                      |
| 152  | The 'Fit to paper' switch on the Print Plot property sheet in the Options dialog is not working properly in ExpertCAD 3D.                                    |
| 153  | Making an angular dimension current in ExpertCAD 3D causes a segmentation violation error.                                                                   |
| 154  | Reading this file written by ExpertCAD 3D causes a segmentation violation error.                                                                             |
| 2870 | The plotter designation chosen in the Options/Print dialog is not being saved to the configuration file.                                                     |
| 2883 | The Save dialogs in ExpertCAD and ExpertCAD 3D are not allowing files to be saved at the root level (e.g.                                                    |

|      | c:\).                                                                                                    |  |  |
|------|----------------------------------------------------------------------------------------------------|--|--|
| 2885 | Plotting incorrectly requires the entry 'hpgl2aC' in the plotcap.txt file.                                                                                                   |  |  |
| 2888 | The examples shown in the ExpertCAD Reference Manual for use of the 'intersect' command are incorrect.                                                                       |  |  |
| 2889 | Mirrored text in AutoCAD files is not being imported correctly when read into ExpertCAD, ExpertCAM or ExpertCAD 3D.                                                          |  |  |
| 2890 | Text size is incorrect when a drawing that uses a model scale other than 1.0 is output in AutoCAD format from ExpertCAD.                                                     |  |  |
| 2891 | The date command does not offer the option to include the leading zero from the month (e.g. 01/14/11)                                                                        |  |  |
| 2892 | The width and height of text notes output in AutoCAD format is incorrect when using a custom ExpertCAD fort that has non-uniform character spacing and/or character heights. |  |  |
| 2893 | A segmentation violation error is generated if an attempt is made to load a nested symbol into ExpertCAD using the Insert/New Symbol feature.                                |  |  |
| 2926 | Help documentation for the software needs to be in HTML format instead of CHM to it can be opened from inside a web browser.                                                 |  |  |
| 2939 | Allow the text buffer APPDATA_PATH and COMMON_APPDATA_PATH to be changed to point to a path other than what the Windows environment variables specify.                       |  |  |
| 2940 | This ExpertCAD drawing won't translate to AutoCAD DXF format.                                                                                                    |  |  |
| 2941 | Selecting the area icon in the measure pop-up in ExpertCAD will cause a seg-v if the object is not the current line.                                                         |  |  |
| 2942 | Add the ability for the applications to check for updates on the web, download them and install them.                                                                        |  |  |
| 2943 | The mold components database isn't working for items like socket-head cap screws in ExpertCAD.                                                                               |  |  |
| 2944 | The make-boundary command is not working correctly in ExpertCAD causing crosshatch to fail if the there is no current line.                                                  |  |  |
| 2946 | The class 'attribute' is not working correctly in ExpertCAD.                                                                                                    |  |  |
| 2947 | The prpanel command does not work on 64-bit editions of the software.                                                                                                    |  |  |
| 2948 | The link for display of help on mold components point to the wrong help document.                                                                                            |  |  |
| 2949 | Unnecessary file are installed as part of the mold components library when ExpertCAD is installed.                                                                           |  |  |
| 2950 | Add new commands to ScriptLink for sorting a list of items.                                                                                                    |  |  |
| 2952 | The command 'clip' is causing a segmentation violation in ExpertCAD.                                                                                                    |  |  |
| 2951 | The Help button on the WinPlot dialog does not work.                                                                                                    |  |  |
| 2953 | The 'Fit to paper' switch on the Print Plot property sheet in the Options dialog is not working properly in ExpertCAD.                                                       |  |  |
| 2955 | This crosshatch entity isn't maintained as a crosshatch entity when written to AutoCAD format and then imported back into ExpertCAD.                                         |  |  |
| 2956 | ExpertCAD can't read this AutoCAD .dwg format drawing that was written from ExpertCAD.                                                                                       |  |  |
| 2957 | The drawing standard in ExpertCAD (DIN, ANSI,) isn't always being maintained when the file is written in AutoCAD format then imported back into ExpertCAD.                   |  |  |
| 2958 | The option in ExpertCAD to explicitly state what drawing standard to use when importing an AutoCAD file is not working for DIN standard.                                     |  |  |
| 2959 | Basic dimensions for DIN standard drawings exported from ExpertCAD in AutoCAD format then imported back into ExpertCAD are not correct.                                      |  |  |
| 2960 | Upgrade floating license support to allow for the use of a 64-bit operating system as the license server.                                                                    |  |  |
| 2961 | Add an option so after a specified amount of inactivity the product will exit.                                                                                               |  |  |